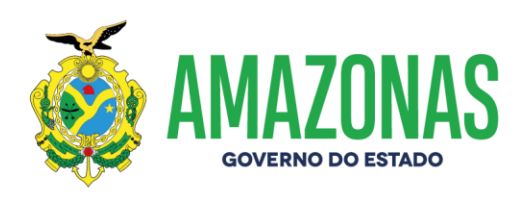

| SETOR      | DEFIN                                                                 |      | VERSÃO |      | 00    |                   | DATA | JU | NHO/2024 |
|------------|-----------------------------------------------------------------------|------|--------|------|-------|-------------------|------|----|----------|
| SUBSISTEMA | EXEFIN                                                                | SUBI | MENU   | DOCU | MENTO | CÓD. DA TRANSAÇÃO |      | 0  |          |
| ΤΡΑΝΚΑΟÃΟ  | VINCPDPIXQRCODE – VINCULA VÁRIAS PROGRAMAÇÕES DE DESEMBOLSO – PD'S AO |      |        |      |       |                   |      |    |          |
| TRANSACAO  | MESMO PIX QRCODE                                                      |      |        |      |       |                   |      |    |          |

- 1. OBJETIVO: Permite vincular várias Programações de Desembolso PD's a um mesmo PIX QRCODE, eliminando a necessidade de pagamento com ordens bancárias impressas ou de utilização de ofícios.
- Usuários: As pré-condições necessárias para utilização da transação são as seguintes: PD's precisam ter sido geradas como PAGAMENTO DE FORNECEDOR e está com o status de DISPONÍVEL, além de apresentarem o mesmo domicílio bancário de origem e mesma fonte.
- 3. Operacionalização:
  - 3.1. Ao carregar a transação VINCPDPIXQRCODE, deve-se selecionar a UG Financeira, informar o Credor e por fim selecionar a UG Favorecida conforme tela abaixo:

| EXEFIN - VINCULAÇÃO - VI      | INCPDPIXQRCODE - Vinculação de programação de desembolso ao PIX QRCODE |  |
|-------------------------------|------------------------------------------------------------------------|--|
| Орção                         | ⊙ Vincular O Desvincular                                               |  |
| UG Financeira                 | 014102-SECRETARIA DE ESTADO DA FAZENDA - SEFAZ CENTRALIZADORA          |  |
| Gestão Financeira             | 00001 - ADMINISTRACAO DIRETA 🗸                                         |  |
| Credor                        | 00360305000104 CAIXA ECONOMICA FEDERAL                                 |  |
|                               | Listar somente as Pd's de INSS referentes ao credor                    |  |
| UG Favorecida                 | ×                                                                      |  |
| Gestão Favorecida             | v                                                                      |  |
| Domicílio Origem              | ×                                                                      |  |
| PIX QR CODE<br>(copia e cola) |                                                                        |  |
| Recebedor                     |                                                                        |  |
| Data Vencimento               | Valor                                                                  |  |
|                               |                                                                        |  |

www.sefaz.am.gov.br instagram.com/sefazamazonas facebook.com/sefazamazonas protocolovirtual.amazonas.am.gov.br/ gsefaz@sefaz.am.gov.br Fone: (92) 2121-1600 Avenida André Araújo, 150, Aleixo Manaus - AM CEP: 69060-000

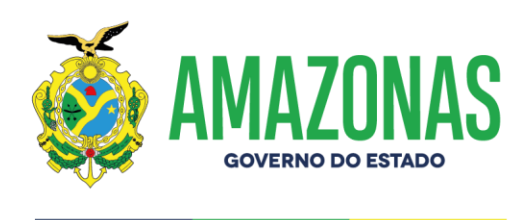

3.2. Após a seleção acima, deve-se apontar o Domicílio de Origem das PD's a serem vinculadas conforme tela abaixo e colar a informação do PIX QR CODE:

| EXEETN - VINCULAÇÃO - VI      | INCEDEIXORCODE - Vinculação de programação de desembolso ao DIX ORCODE                                                                                                    |  |
|-------------------------------|----------------------------------------------------------------------------------------------------|--|
| EXET IN - VINCOLAÇÃO - VI     |                                                                                                    |  |
| Opçao                         | • Vincular • Desvincular                                                                                                    |  |
| UG Financeira                 | 014102-SECRETARIA DE ESTADO DA FAZENDA - SEFAZ CENTRALIZADORA v                                                                                                    |  |
| Gestão Financeira             | 00001 - ADMINISTRACAO DIRETA V                                                                                                    |  |
| Credor                        | 00360305000104 CAIXA ECONOMICA FEDERAL                                                                                                    |  |
|                               | Listar somente as Pd's de INSS referentes ao credor                                                                                                    |  |
| UG Favorecida                 | 011705-SECRETARIA EXECUTIVA DO FUNDO DE PROMOÇÃO SOCIAL E ERRADICAÇÃO DA POBREZA 🔷                                                                                                    |  |
| Gestão Favorecida             | 00007 - FUNDOS v                                                                                                    |  |
| Domicílio Origem              | 237-03739-162000 - GEA/CONTA UNICA 🔹                                                                                                    |  |
| PIX QR CODE<br>(copia e cola) | 00020101021226900014br.gov.bcb.pix2568pix-qrcode.caixa.gov.br/api/v2/cobx/<br>c414a72e97964199bf7423a468bc4ea05204000053039865802BR5923CAIXA <u>ECONOMICA</u><br>FEDERAL6008Brasilia62070503***63046A5C |  |
| Recebedor                     | CAIXA ECONOMICA FEDERAL                                                                                                    |  |
| Data Vencimento               | 21/06/2024 Valor 322,88                                                                                                    |  |

Após a carga da informação do PIX QRCODE serão carregadas na tela as informações dos campos **Recebedor**, **Data de Vencimento** e **Valor**.

3.3. A seguir: Deve-se clicar no botão PROC, localizado na parte superior da tela, para que sejam carregadas as PD's correspondentes aos dados do filtro, os quais serão exibidos conforme tela abaixo. Devem-se selecionar as PD's para vinculação à informação do PIX QRCODE. Por fim, basta clicar no botão INCLUIR localizado na parte superior da tela.

|                                                  | 2                                                                                                    | Incluir       | ₽⁄/ A                          | lterar 🚫 E            | xcluir Cimpar                  | 🖆 Impri. (      | Rroc.          | 👆 Voltar                     | c 🔚            | alc.       | ? Ajuda            |        |
|--------------------------------------------------|----------------------------------------------------------------------------------------------------|---------------|--------------------------------|-----------------------|--------------------------------|-----------------|----------------|------------------------------|----------------|------------|--------------------|--------|
| EXEF                                             | IN - V                                                                                                    | INCULAÇÃO - 1 | INCPDPIXQF                     | RCODE - Vinculação de | e programação de desembolso a  | O PIX QRCODE    |                |                              |                |            |                    |        |
|                                                  |                                                                                                    | Opção         | <ul> <li>O Vincular</li> </ul> | r 🔘 Desvincular       |                                |                 |                |                              |                |            |                    |        |
|                                                  | UG Financeira 014102-SECRETARIA DE ESTADO DA FAZENDA - SEFAZ CENTRALIZADORA                                                                                                    |               |                                |                       |                                |                 |                |                              |                |            |                    |        |
| Gestão Financeira 00001 - ADMINISTRACAO DIRETA 🔹 |                                                                                                    |               |                                |                       |                                |                 |                |                              |                |            |                    |        |
| Credor 00360305000104 🖂 CAIXA ECONOMICA FEDERAL  |                                                                                                    |               |                                |                       |                                |                 |                |                              |                |            |                    |        |
|                                                  | Listar somente as Pd's de INSS referentes ao credor                                                                                                    |               |                                |                       |                                |                 |                |                              |                |            |                    |        |
|                                                  | UG Favorecida 011705-SECRETARIA EXECUTIVA DO FUNDO DE PROMOÇÃO SOCIAL E ERRADICAÇÃO DA POBREZA                                                                                                    |               |                                |                       |                                |                 |                |                              |                |            |                    |        |
|                                                  | Gestão Exupercida (00007 - EUNDOS V                                                                                                    |               |                                |                       |                                |                 |                |                              |                |            |                    |        |
|                                                  |                                                                                                    |               |                                |                       |                                |                 |                |                              |                |            |                    |        |
|                                                  | Domicilio Origem [23/-03/39-152000 - GEA/CONTA UNICA                                                                                                    |               |                                |                       |                                |                 |                |                              |                |            |                    |        |
|                                                  | 00020101021226900014brgov.bdb.pix2568pix-qrcode.caixa.gov.br/api/v2/cobv/<br>PIX QR CODE (4147245795419409147243468bc44a052040000530398658028R5923CAIXA ECONOMICA<br>(copia « cola) FEDERAL6008Brasilia62070503***63046ASC |               |                                |                       |                                |                 |                |                              |                |            |                    |        |
|                                                  |                                                                                                    | Recebedo      |                                |                       |                                |                 |                |                              |                |            |                    |        |
|                                                  | D                                                                                                    | ata Venciment | <b>o</b> 21/06/202             | 4                     | Valor 322,88                   |                 | sistemas.sef   | az.am.gov.br                 |                |            |                    |        |
|                                                  |                                                                                                    | UG FIN        | UG FAV                         | PD                    | NE/NL                          | FONTE           | Você realmente | deseja vincular as PDs selec | ionadas a este | PIX        |                    |        |
| Q                                                |                                                                                                    | 014102        | 011705                         | 2024PD0000026         | 2024NE0000002<br>2024NL0000027 | 176111800000000 | QNCODE:        |                              |                |            | AIXA ECONOMICA F   | EDERAL |
| Q.                                               |                                                                                                    | 014102        | 011705                         | 2024PD0000027         | 2024NE0000002<br>2024NL0000027 | 176111800000000 |                |                              | ок             | Cancelar   | AIXA ECONOMICA P   | EDERAL |
| Q                                                |                                                                                                    | 014102        | 011705                         | 2024PD0000028         | 2024NE0000002<br>2024NL0000027 | 176111800000000 |                | 10/00/2024                   | 00300          | 1202000104 | -CAIXA ECONOMICA P | EDERAL |

www.sefaz.am.gov.br instagram.com/sefazamazonas facebook.com/sefazamazonas protocolovirtual.amazonas.am.gov.br/ gsefaz@sefaz.am.gov.br Fone: (92) 2121-1600 Avenida André Araújo, 150, Aleixo Manaus - AM CEP: 69060-000

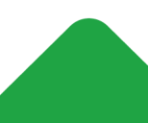

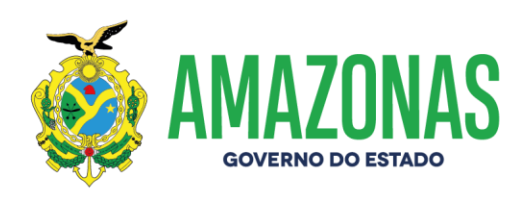

3.4. Se o valor total das PD's selecionadas for inferior ao da informação do PIX QRCODE a seguinte mensagem de erro será exibida:

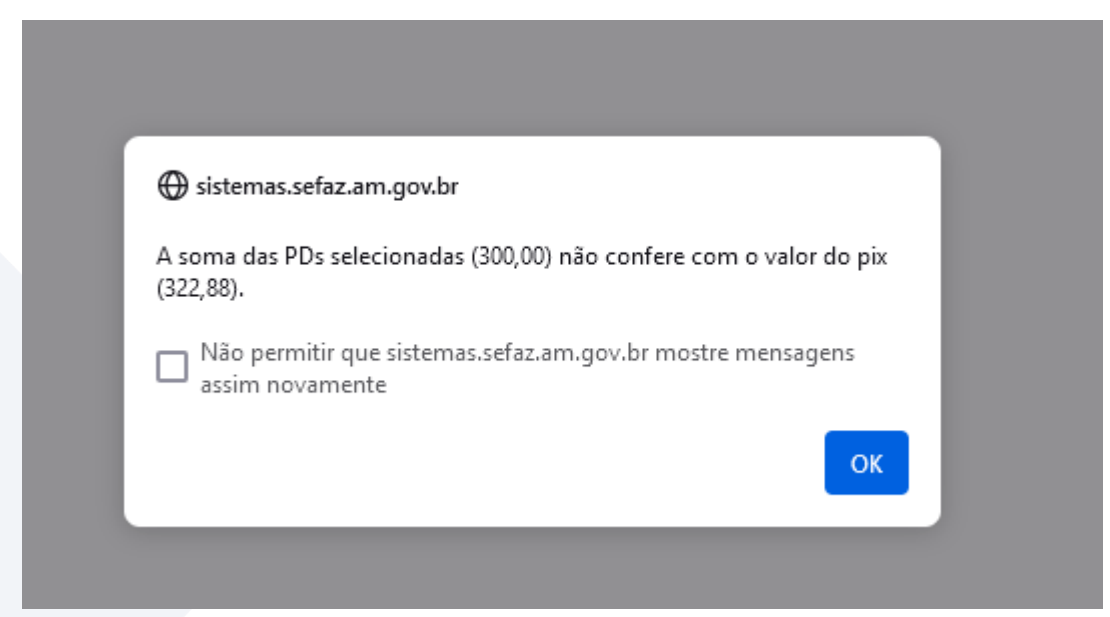

3.5. O valor da soma das PD's a serem vinculadas ao PIX QRCODE deve corresponder ao valor do PIX QRCODE carregado na tela:

|                                                                                                    | 2                                                                                                | Inclu     | ir {     | Alterar       | Excluir              | Limpar                       | impri.             | Q Proc.    | http://www.selfactory.com  | Calc.                      | ? Aju         | da                 |
|----------------------------------------------------------------------------------------------------|--------------------------------------------------------------------------------------------------|-----------|----------|---------------|----------------------|------------------------------|--------------------|------------|----------------------------|----------------------------|---------------|--------------------|
|                                                                                                    |                                                                                                  |           |          |               |                      |                              |                    |            |                            | imprix [                   |               | Laic.              |
| Ð                                                                                                    | (EFIN                                                                                            | - VINCUL  | AÇÃO - V | INCPDPIXQRCOD | E - Vinculação de pr | ogramação de dese            | mbolso ao PIX QRCO | DE         |                            |                            |               |                    |
|                                                                                                    |                                                                                                  |           | Opção    | ● Vincular 〇  | Desvincular          |                              |                    |            |                            |                            |               |                    |
|                                                                                                    | UG Financeira 014102-SECRETARIA DE ESTADO DA FAZENDA - SEFAZ CENTRALIZADORA                      |           |          |               |                      |                              |                    |            |                            |                            |               |                    |
|                                                                                                    | Gestão Financeira 00001 - ADMINISTRACAO DIRETA                                                   |           |          |               |                      |                              |                    |            |                            |                            |               |                    |
|                                                                                                    | Credor 00360305000104 S CAIXA ECONOMICA FEDERAL                                                  |           |          |               |                      |                              |                    |            |                            |                            |               |                    |
|                                                                                                    | Listar somente as Pd's de INSS referentes ao credor                                              |           |          |               |                      |                              |                    |            |                            |                            |               |                    |
|                                                                                                    | UG Favorecida 011705-SECRETARIA EXECUTIVA DO FUNDO DE PROMOÇÃO SOCIAL E ERRADICAÇÃO DA POBREZA 🔹 |           |          |               |                      |                              |                    |            |                            |                            |               |                    |
|                                                                                                    | G                                                                                                | estão Fa  | vorecida | 00007 - FUNDO | )S                   | ×                            |                    |            |                            |                            |               |                    |
|                                                                                                    |                                                                                                  | Domicílio | Origem   | 237-03739-163 | 2000 - GEA/CONTA UI  | NICA                         |                    |            | ~                          |                            |               |                    |
| 00020101021226900014br.gov.bcb.pix2568pix-grcode.caixa.gov.br/api/V2/cobv/<br>PIX QR CODE<br>(copia e cola)<br>FEDERAL6008Brasilia62070503***63046ASC |                                                                                                  |           |          |               |                      |                              |                    |            |                            |                            |               |                    |
|                                                                                                    |                                                                                                  | R         | ecebedor |               |                      |                              |                    |            |                            |                            |               |                    |
|                                                                                                    |                                                                                                  | Data Ve   | ncimento | 21/06/2024    |                      | Valor 322,88                 |                    | •          | sistemas.sefaz.am.gov.br   |                            |               |                    |
|                                                                                                    | ~                                                                                                | UG FI     | N U      | G FAV PD      |                      | NE/NL                        | FONTI              | Voo        | cê realmente deseja vincul | ar as PDs selecionadas a e | este PIX      |                    |
| a                                                                                                    | . 🔽                                                                                              | 01410     | )2 0     | 11705 202     | 24PD0000026          | 2024NE000000<br>2024NL000002 | 02<br>07 17611     | 1800000000 | CODE:                      |                            |               | AIXA ECONOMICA FED |
| a                                                                                                    | . 🔽                                                                                              | 01410     | )2 0     | 11705 202     | 4PD0000027           | 2024NE000000<br>2024NL000002 | 02 17611           | 1800000000 |                            | ок                         | Cancelar      | AIXA ECONOMICA FED |
| a                                                                                                    |                                                                                                  | 01410     | )2 0     | 11705 202     | 24PD0000028          | 2024NE000000<br>2024NL000002 | 02<br>27 17611     | 1800000000 | 10/00/202-                 | + 00.                      | 500505000104- | AIXA ECONOMICA FED |
|                                                                                                    |                                                                                                  |           |          |               |                      |                              |                    |            |                            |                            |               |                    |

www.sefaz.am.gov.br instagram.com/sefazamazonas facebook.com/sefazamazonas protocolovirtual.amazonas.am.gov.br/ gsefaz@sefaz.am.gov.br Fone: (92) 2121-1600 Avenida André Araújo, 150, Aleixo Manaus - AM CEP: 69060-000

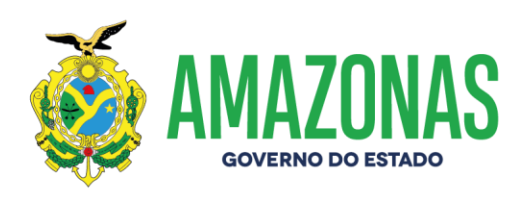

3.6. Após a vinculação das PD's ao código do PIX QRCODE a seguinte mensagem será exibida:

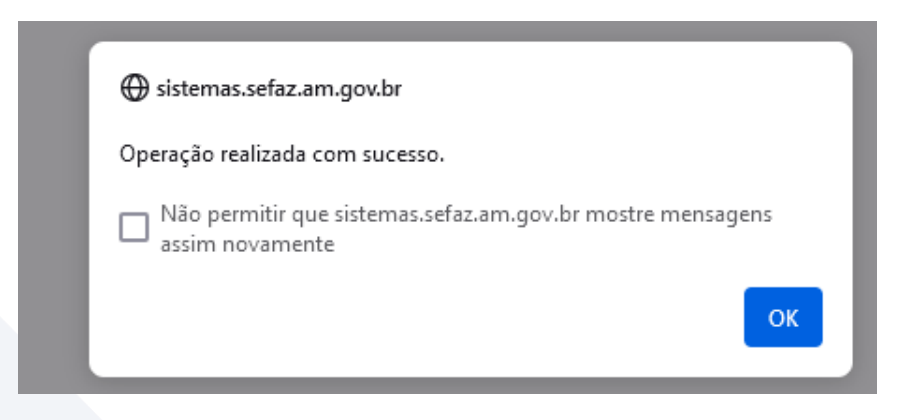

#### 3.7. Execução de PD com PIX QRCODE na transação EXEPD

Concluída a parte de associação das PD's ao código do PIX QRCODE, deve-se proceder com a execução destas na transação EXEPD, conforme sequência abaixo;

Além da pesquisa normal para carregar as PD's, é necessário marcar a caixa com a opção Mostrar somente PD's associadas ao mesmo PIX QRCODE (EM LOTE):

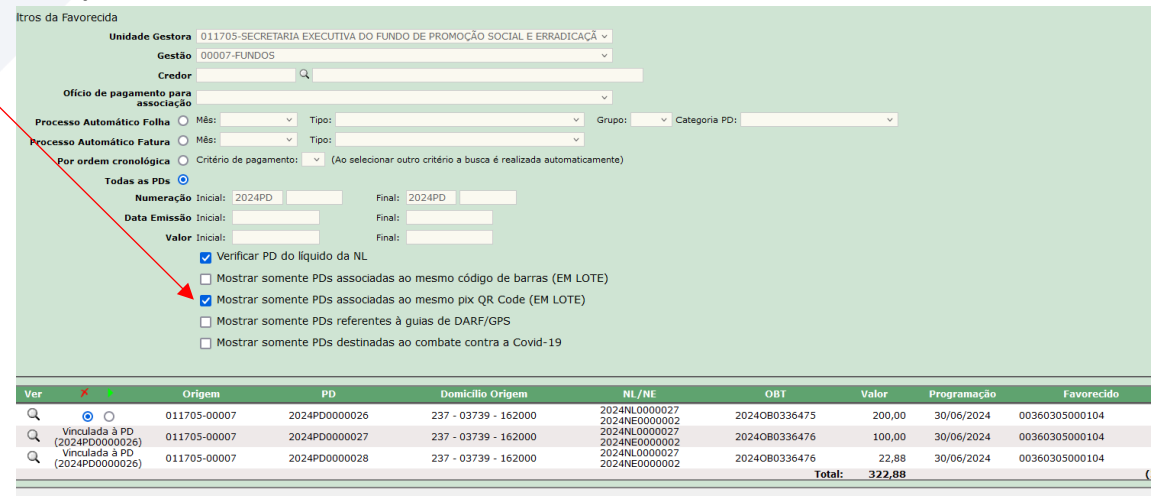

www.sefaz.am.gov.br instagram.com/sefazamazonas facebook.com/sefazamazonas protocolovirtual.amazonas.am.gov.br/ gsefaz@sefaz.am.gov.br Fone: (92) 2121-1600 Avenida André Araújo, 150, Aleixo Manaus - AM CEP: 69060-000

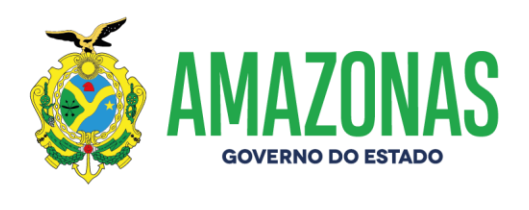

A transação EXEPD apenas permite executar um conjunto de PD's associadas a um PIX QRCODE de cada vez, e no caso de se tentar executar mais de um conjunto será exibida uma mensagem de erro alertando o usuário.

Após execução das PD's e geração das ordens bancárias, observa-se que foram geradas uma (1) ordem bancária para cada PD vinculada, e mais uma (1) ordem bancária identificada como OBE, a qual consolida as informações das três geradas e será enviada a banco para efetuar o pagamento.

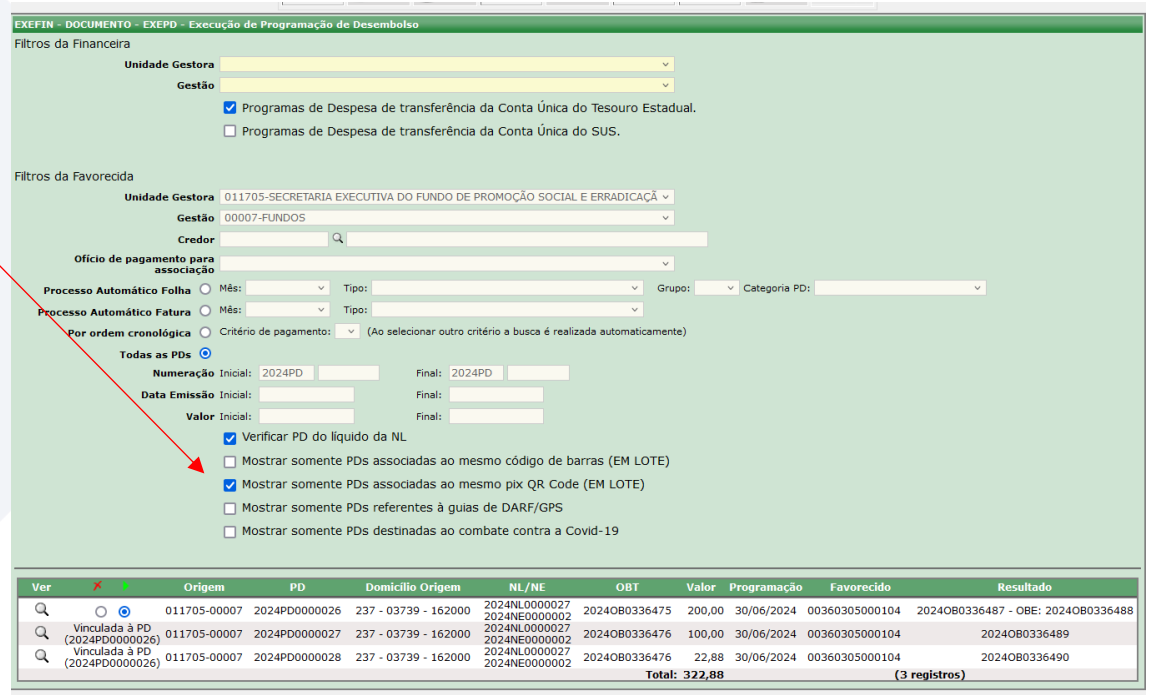

www.sefaz.am.gov.br instagram.com/sefazamazonas facebook.com/sefazamazonas protocolovirtual.amazonas.am.gov.br/ gsefaz@sefaz.am.gov.br Fone: (92) 2121-1600 Avenida André Araújo, 150, Aleixo Manaus - AM CEP: 69060-000

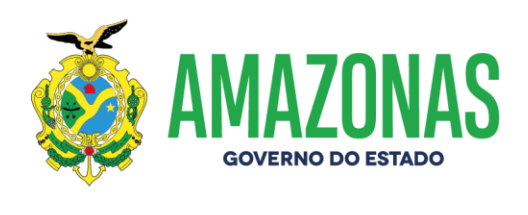

## **3.8.** Observação sobre Cancelamento da Execução de PD's Vinculadas a PIX QRCODE (transações CANOB / CANOBCONT)

No caso de haver necessidade de cancelamento das ordens bancárias geradas a partir das PD's vinculadas a um PIX QRCODE nas transações CANOB e CANOBCONT, será necessário informar o número da OBE (Ordem Bancaria de Envio) no campo Número da Ordem Bancária; segue exemplo na tela abaixo usando a transação CANOB:

| 08                 | 러 https://sistemas. <b>sefaz.am.gov.br</b> /AfiTre2024_180012/Canob.do?action=Incluir | 110% 公 〓             |
|--------------------|---------------------------------------------------------------------------------------|----------------------|
| Ano do ex<br>2024  | ercício: Usuário: Aplicação:<br>AfiTre2024                                            | Data do servidor: 21 |
|                    | Comunicamos que os arquivos de execução do AFI do                                     | mês 01/2024 já f     |
|                    | Alterar 🔇 Excluir 🔄 🖆 Impri. 🔍 Proc.                                                  | Calc. 🥐 Aju          |
| EXEFIN -           | DOCUMENTO - CANOB - Cancela Ordem Bancária                                            |                      |
| Unidade<br>Gestora | 014102-SECRETARIA DE ESTADO DA FAZENDA - SEFAZ CENTRALIZADORA                         |                      |
| Gestão             | 00001-ADMINISTRACAO DIRETA ~                                                          |                      |
| Número<br>da O.B.  | 2024OB 0336488                                                                        |                      |
| Causa              | teste de ob                                                                           |                      |

Importante deixar registrado que o cancelamento da OBE implica no cancelamento de todas as ordens bancárias geradas a partir das PD's associadas ao PIX QRCODE; e estas retornando ao status de DISPONÍVEL, ou seja, liberadas para nova execução;

Observação: O PIX QRCODE permanece associado às PD's para uma nova execução; caso seja necessário substituir o PIX QRCODE utilizado será necessário utilizar o procedimento de desvinculação, descrito no item a seguir.

www.sefaz.am.gov.br instagram.com/sefazamazonas facebook.com/sefazamazonas protocolovirtual.amazonas.am.gov.br/ gsefaz@sefaz.am.gov.br Fone: (92) 2121-1600 Avenida André Araújo, 150, Aleixo Manaus - AM CEP: 69060-000

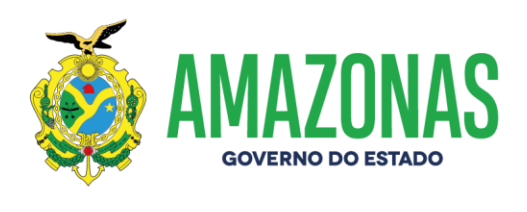

## 3.9. Desvinculação de PD's vinculadas ao PIX QRCODE (transação VINCPDPIXQRCODE)

Caso seja necessário efetuar a desvinculação do PIX QRCODE das PD's associadas, deve-se marcar na opção **Desvincular**, preencher os campos da transação VINCPDPIXQRCODE e informar o PIX QRCODE utilizado na vinculação:

| EXEFIN - VINCULAÇÃO - VI      | RCPDPIXQRCODE - Vinculação de programação de desembolso ao PIX QRCODE |   |
|-------------------------------|-----------------------------------------------------------------------|---|
| Орção                         | O Vincular 💿 Desvincular                                              |   |
| UG Financeira                 | v v                                                                   | ] |
| Gestão Financeira             | v                                                                     |   |
| Credor                        | RR                                                                    |   |
|                               | Listar somente as Pd's de INSS referentes ao credor                   |   |
| UG Favorecida                 | v v                                                                   | ] |
| Gestão Favorecida             | v                                                                     |   |
| Domicílio Origem              | ~ ·                                                                   | ] |
| PIX QR CODE<br>(copia e cola) |                                                                       |   |

Por meio de consulta às PD's vinculadas ao PIX QRCODE na transação LISPD (figura abaixo), pode-se obter o código do PIX QRCODE utilizado na vinculação. Qualquer Programação de Desembolso - PD que for selecionada e estiver vinculada a um mesmo código do PIX QRCODE exibirá o mesmo código do PIX QRCODE ao qual foi associada:

| Tipo P                                                                         | agamento PAG                                                                                            | AMENTO | PIX QR CODE      |                 |                                | ~                                      |               |             |               |  |  |  |  |
|--------------------------------------------------------------------------------|----------------------------------------------------------------------------------------------------|--------|------------------|-----------------|--------------------------------|----------------------------------------|---------------|-------------|---------------|--|--|--|--|
| Sentença                                                                       | s Judiciais                                                                                             |        |                  | VATUREZAS \     | /INCULADAS:                    |                                        |               |             |               |  |  |  |  |
| PDs                                                                            | SISPREV?                                                                                                | ×      |                  |                 |                                |                                        |               |             |               |  |  |  |  |
| Emenda Parlamentar 🔍 🗸                                                         |                                                                                                    |        |                  |                 |                                |                                        |               |             |               |  |  |  |  |
| Tipo Fonte de Recurso 💿 Todas 🕜 Recurso Descentralizado 🕜 Recurso Centralizado |                                                                                                    |        |                  |                 |                                |                                        |               |             |               |  |  |  |  |
| Situa                                                                          | Situação da PO 🛛 Todas 💿 Em análise 💿 Paga 🔿 Apta 🔗 Pré-Disponível 🖉 Disponível 🔗 Bloqueada 🔿 Cancelada |        |                  |                 |                                |                                        |               |             |               |  |  |  |  |
| Tipo Relatório 💿 Padrão                                                        |                                                                                                    |        |                  |                 |                                |                                        |               |             |               |  |  |  |  |
| 🗆 Imprimir                                                                     | por seleção                                                                                             | [X] Ma | rcar todos []    | ] Desmarcar tod | 05                             |                                        |               |             |               |  |  |  |  |
|                                                                                |                                                                                                    | _      | Financeira /     |                 |                                |                                        |               |             |               |  |  |  |  |
| Imp.                                                                           | Critério                                                                                                | Ordem  | Favorecida       | PD              | NL/NE                          | Credor/Nome                            | Valor         | Programação | Resultado     |  |  |  |  |
| Q .                                                                            | SEM ORDEM<br>CRONOLÓGICA                                                                                | 0      | 014102<br>011705 | 2024PD0000017   | 2024NL0000027<br>2024NE0000002 | 00360305000104-CAIXA ECONOMICA FEDERAL | 171.307,99    | 20/06/2024  | 2024OB0336465 |  |  |  |  |
| Q 🗆                                                                            | SEM ORDEM<br>CRONOLÓGICA                                                                                | 0      | 014102<br>011705 | 2024PD0000024   | 2024NL0000027<br>2024NE0000002 | 00360305000104-CAIXA ECONOMICA FEDERAL | 322,88        | 20/06/2024  | 2024OB0336481 |  |  |  |  |
| Q D                                                                            | SEM ORDEM<br>CRONOLÓGICA                                                                                | 0      | 014102<br>011705 | 2024PD0000025   | 2024NL0000027<br>2024NE0000002 | 00360305000104-CAIXA ECONOMICA FEDERAL | 322,88        | 20/06/2024  | 2024OB0336482 |  |  |  |  |
|                                                                                |                                                                                                    |        |                  |                 |                                | Tota                                   | l: 171.953,75 | (3 re       | gistros)      |  |  |  |  |

www.sefaz.am.gov.br instagram.com/sefazamazonas facebook.com/sefazamazonas protocolovirtual.amazonas.am.gov.br/ gsefaz@sefaz.am.gov.br Fone: (92) 2121-1600 Avenida André Araújo, 150, Aleixo Manaus - AM CEP: 69060-000

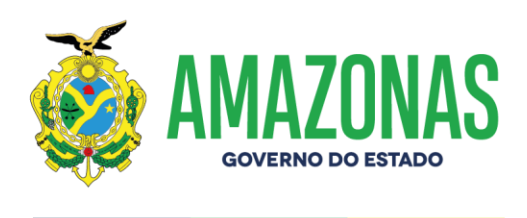

Clicando na lupa da consulta do LISPD (figura abaixo), após a exibição dos dados, deve-se copiar o código PIX QRCODE utilizado na vinculação para utilizálo para pesquisa na transação VINCPDPIXQRCODE:

| PIX QR CODE (copia cola)<br>PIX QR CODE (copia cola)<br>PIX QR CODE (copia |
|----------------------------------------------------------------------------------------------------|
|                                                                                                    |
| OB Gerada 2024OB0336465 Tipo OB 64                                                                                                    |
| Eventos EVENTO INSCRIÇÃO CLASSIFICAÇÃO FONTE VALOR                                                                                                    |
| 530520 2024NE0000002 3531102000000 1.761.118.0.0000.0000 171.307,99                                                                                                    |

Retornando a transação VINCPDPIXQRCODE, com a opção Desvincular já marcada e os demais campos preenchidos, basta colar o código no campo PIX QRCODE:

| EXEFIN - VINCULAÇÃO - VI      | VCPDPIXQRCODE - Vinculação de programação de desembolso ao PIX QRCODE                                                                                                    |
|-------------------------------|----------------------------------------------------------------------------------------------------|
| Орção                         | 🔾 Vincular 🔘 Desvincular                                                                                                    |
| UG Financeira                 | 014102-SECRETARIA DE ESTADO DA FAZENDA - SEFAZ CENTRALIZADORA V                                                                                                    |
| Gestão Financeira             | 00001 - ADMINISTRACAO DIRETA V                                                                                                    |
| Credor                        | 00360305000104 🔗 CAIXA ECONOMICA FEDERAL                                                                                                    |
|                               | Listar somente as Pd's de INSS referentes ao credor                                                                                                    |
| UG Favorecida                 | 011705-SECRETARIA EXECUTIVA DO FUNDO DE PROMOÇÃO SOCIAL E ERRADICAÇÃO DA POE -                                                                                                    |
| Gestão Favorecida             | 00007 - FUNDOS ×                                                                                                    |
| Domicílio Origem              | 237-03739-162000 - GEA/CONTA UNICA                                                                                                    |
| PIX QR CODE<br>(copia e cola) | 00020101021226900014br.gov.bcb.pix2568pix-qrcode.caixa.gov.br/api/v2/<br>coby/882ab691c8ac48c687bf3415a7028d0e5204000053039865802BR5923CAIXA ECONOMICA<br>FEDERAL6008Brasilia62070503***630428D3 |

www.sefaz.am.gov.br instagram.com/sefazamazonas facebook.com/sefazamazonas protocolovirtual.amazonas.am.gov.br/ gsefaz@sefaz.am.gov.br Fone: (92) 2121-1600 Avenida André Araújo, 150, Aleixo Manaus - AM CEP: 69060-000

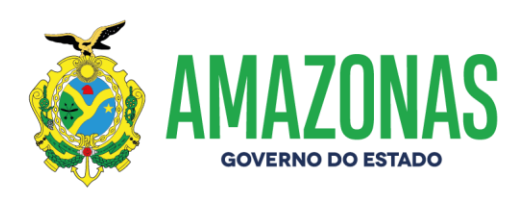

Basta clicar no botão PROC e serão carregadas na tela as PD's associadas ao código do PIX QRCODE para proceder a desvinculação:

| l     | 3     | Incl             | uir {      | 📝 Alterar                                                           | Excluir                                                                     | Limpar                              | 👘 Impri.             | Q Proc.       | 🥎 Voltar              | Ca    | lc. 🥐 A                   | juda             |        |
|-------|-------|------------------|------------|---------------------------------------------------------------------|-----------------------------------------------------------------------------|-------------------------------------|----------------------|---------------|-----------------------|-------|---------------------------|------------------|--------|
| EXEFI | N - V | INCULAÇÃ         | O - VINCPI | DPIXQRCODE - Vincula                                                | ação de programação de «                                                    | desembolso ao PIX QRCO              | DDE                  |               |                       |       |                           |                  |        |
|       |       |                  | Opção 🔿    | Vincular 💿 Desvincula                                               | ar                                                                          |                                     |                      |               |                       |       |                           |                  |        |
|       |       | UG Fina          | nceira 014 | 4102-SECRETARIA DE                                                  | ESTADO DA FAZENDA - S                                                       | EFAZ CENTRALIZADORA                 |                      | ~             |                       |       |                           |                  |        |
|       | Ge    | estão Fina       | nceira 000 | 001 - ADMINISTRACAO                                                 | D DIRETA 🗸                                                                  |                                     |                      |               |                       |       |                           |                  |        |
|       |       | c                | redor 003  | 360305000104                                                        | CAIXA ECONOMICA                                                             | FEDERAL                             |                      |               |                       |       |                           |                  |        |
|       |       |                  |            | Listar somente as                                                   | Pd's de INSS referent                                                       | es ao credor                        |                      |               |                       |       |                           |                  |        |
|       |       | UG Favor         | recida 011 | 1705-SECRETARIA EXE                                                 | ECUTIVA DO FUNDO DE P                                                       | ROMOÇÃO SOCIAL E ERF                | ADICAÇÃO DA POBREZA  | ~             |                       |       |                           |                  |        |
|       | Ge    | stão Favo        | recida 000 | 007 - FUNDOS                                                        | *                                                                           |                                     |                      |               |                       |       |                           |                  |        |
|       | D     | omicílio O       | rigem 23   | 7-03739-162000 - GEA                                                | A/CONTA UNICA                                                               |                                     |                      | ~             |                       |       |                           |                  |        |
|       |       | PIX QF<br>(copia | e cola)    | 020101021226900014<br>code.caixa.gov.br/api/v<br>A ECONOMICA FEDERA | br.gov.bcb.pix2568pix-<br>/2/cobv/c414a72e979641<br>4L6008Brasilia62070503* | 99bf7423a468bc4ea0520<br>**63046A5C | 04000053039865802BR5 | 923CA         |                       |       |                           |                  |        |
|       |       | UG FIN           | UG FAV     | PD                                                                  | NE/NL                                                                       | FONTE                               | DATA EMISSÃO         | FAVORECIDO    |                       |       | TIPO OB                   | TIPO PROCESSO    | VALOR  |
| a     | 12    | 014102           | 011705     | 2024PD0000026                                                       | 2024NE0000002<br>2024NL0000027                                              | 1761118000000000                    | 18/06/2024           | 0036030500010 | 04-CAIXA ECONOMICA FE | DERAL | 51                        | NORMAL           | 200,00 |
| Q     |       | 014102           | 011705     | 2024PD0000027                                                       | 2024NE0000002<br>2024NL0000027                                              | 1761118000000000                    | 18/06/2024           | 0036030500010 | 04-CAIXA ECONOMICA FE | DERAL | 51                        | NORMAL           | 100,00 |
| a     | 123   | 014102           | 011705     | 2024PD0000028                                                       | 2024NE0000002<br>2024NL0000027                                              | 1761118000000000                    | 18/06/2024           | 0036030500010 | 04-CAIXA ECONOMICA FE | DERAL | 51<br>TOTAL DE REGISTROS: | NORMAL<br>3 VALO | 22,88  |

Para executar a desvinculação, basta selecionar as PD's e clicar no botão INCLUIR. Observe que estas já vem marcadas e uma mensagem de confirmação será exibida, e por fim basta clicar na opção OK:

| E VINC   |                              | Inclu                                                                                           | uir {                                                                                        | 🖉 Alterar                                                                                                    | Excluir                                                                                                    | Limpar                     | 🕒 Impri.                                                                  | 🔍 Proc.                       | 👆 Voltar                | Talc. 🥐 Ajud             | a                                                               |
|----------|------------------------------|-------------------------------------------------------------------------------------------------|----------------------------------------------------------------------------------------------|----------------------------------------------------------------------------------------------------|----------------------------------------------------------------------------------------------------|----------------------------|---------------------------------------------------------------------------|-------------------------------|-------------------------|--------------------------|-----------------------------------------------------------------|
| ta sis   | temass                       | efaz.am.oo                                                                                      | v.br/AfiTre20                                                                                | 24 180012/VincPdPixORC                                                                                                    | ode.do?action=Procurar                                                                                                    |                            |                                                                           |                               |                         |                          |                                                                 |
| Ann do i | UC<br>Gestão<br>UC<br>Gestão | ucação - VII<br>Opção<br>2 Financeira<br>o Financeira<br>Credor<br>1 Favorecida<br>9 Favorecida | Vincular<br>014102-SEC<br>00001 - ADR<br>0036030500<br>Uistar s<br>011705-SEC<br>00007 - FUR | DDE Vanculação da pregram<br>© Desvincular<br>RETABLA DE ESTADO DA FAZ<br>MINISTRACO DERETA<br>0104 IX (CAIXA ECC<br>omente as PO's de INSS I<br>RETABLA EXECUTIVA DO FUN<br>DOS | thus inter<br>up is de desembledes au erax get<br>encode - serve centralizadors<br>v<br>monica recenta<br>referentes ao credor<br>oo tes ao credor<br>oo tes ao credor<br>v<br>v | STADICAÇÃO DA POBREZA      | stemas.sefaz.am.gov.br diz<br>od realmente deseja desvircular a<br>RCCOGT | s PDs telecionadas a este PIX | action Altrea004        | Comunicamos que os a     | Okta krannske: 24/64/2014 27/62 m<br>rgulivos de execução do AF |
|          | Pomic<br>P<br>(c             | cilio Origem<br>PIX QR CODE<br>copia e cola)<br>Pl DIN                                          | 0002010102<br>groode.caixa<br>IXA ECONON                                                     | 122600 - GBA/CONTA UNICA<br>1226900014br.gov.bcb.git23<br>gov.br/api/v2/cob//c414a72<br>4/CA FEDERAL60088rasila62/                                                               | 68pix-<br>e97964199bl7423a468bc4ea05<br>070503***63046A5C<br>NE/NL                                                                                                    | 204000053039865802BR5923C/ | DATA EMISSÃO                                                              | FAVORECIDO                    | Incluir                 | TIPO 08                  | TIPO PROCESSO VALOR                                             |
| Q 1      | 01                           | 4102                                                                                            | 011705                                                                                       | 2024PD0000026                                                                                                    | 2024NE0000002                                                                                                    | 1761118000000000           | 18/06/2024                                                                | 00360305000104-               | CAIXA ECONOMICA FEDERAL | 51                       | NORMAL 200,00                                                   |
| a 1      | 01                           | 4102                                                                                            | 011705                                                                                       | 2024PD0000027                                                                                                    | 2024NE0000002<br>2024NE0000002                                                                                                    | 1761118000000000           | 18/06/2024                                                                | 00360305000104-               | CAIXA ECONOMICA FEDERAL | 51                       | NORMAL 100,00                                                   |
| Q 1      | 01                           | 4102                                                                                            | 011705                                                                                       | 2024PD0000028                                                                                                    | 2024NE0000002<br>2024NL0000027                                                                                                    | 1761118000000000           | 18/06/2024                                                                | 00360305000104-               | CAIXA ECONOMICA FEDERAL | 51<br>TOTAL DE REGISTROS | NORMAL 22,88<br>3 VALOR TOTAL: 322,88                           |

www.sefaz.am.gov.br instagram.com/sefazamazonas facebook.com/sefazamazonas protocolovirtual.amazonas.am.gov.br/ gsefaz@sefaz.am.gov.br Fone: (92) 2121-1600 Avenida André Araújo, 150, Aleixo Manaus - AM CEP: 69060-000

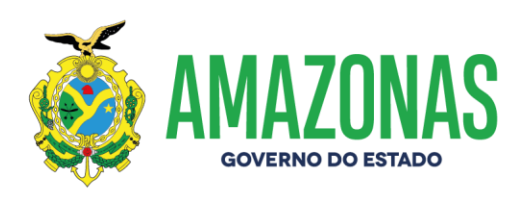

Abaixo a mensagem de conclusão sinalizando o fim do procedimento de desvinculação:

| sistemas.sefaz.am.gov.br/AfiTre2024_180012/VincPdPixQRCode.do?action=Incluir |                                                                 |
|------------------------------------------------------------------------------|-----------------------------------------------------------------|
|                                                                              | sistemas.sefaz.am.gov.br diz<br>Operação realizada com sucesso. |
|                                                                              |                                                                 |

Elaborado por:

DEPTO: Departamento Financeiro do Estado - DEFIN

Homologado por:

DEPTO: Departamento Financeiro do Estado - DEFIN

www.sefaz.am.gov.br instagram.com/sefazamazonas facebook.com/sefazamazonas protocolovirtual.amazonas.am.gov.br/ gsefaz@sefaz.am.gov.br Fone: (92) 2121-1600 Avenida André Araújo, 150, Aleixo Manaus - AM CEP: 69060-000